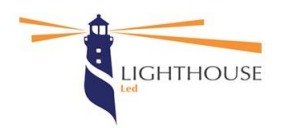

LIGHTHOUSE SAS DI XIA BINBIN VIA COSTANZA, 2/L - 31030 ALTIVOLE (TV) Tel. 0423940094 – Cel. 3755156651 -email: info@lighthouseled.it C.F./P.IVA 04785550262 - Reg. imprese 04785550262 - SDI: 596NUAX

# Configurazione binario magnetico 48v Picasso

### Modalità di configurazione singola accensione tramite interruttore ON /OFF

- 1. Installare binario
- 2. Elettrificazione
- 3. Montaggio sorgenti luminose
- 4. Premere interruttore

#### Modalità di configurazione multizona con telecomando 2.4 Ghz

- 1. Installare binario
- 2. Elettrificazione
- 3. Montare il faretto corrispondente alla zona desiderata
- 4. Premere interruttore (faretto si accende)
- 5. Interagire con interruttore come segue:
  - a. Spengere per due secondi
    - b. Accendere per due secondi
    - c. Spengere per due secondi
    - d. Accendere e dopo due secondi premere per tre volte consecutive il tasto con il numero di riferimento della zona selezionata, badando che la spia led del telecomando sia blu per tutte e tre le pressioni
    - e. Il faretto lampeggerà tre volte e poi rimane acceso, fare prove di avvenuta configurazione con il telecomando, togliere il faretto configurato
- 6. Montare il secondo faretto
- 7. Ripetere passaggi da 5a a 5e per ogni singolo faretto che si desidera configurare
- 8. Dopo averli configurati, rimontare tutte le sorgenti luminose
- 9. Se l'impianto prevede più sorgenti luminose per ogni singola zona, le stesse possono essere montate indifferentemente in gruppi o singolarmente
- 10. Premendo le singole zone sul telecomando si accenderanno i faretti designati singolarmente.
- 11. Premendo il tasto on\off sul telecomando si spengerà il faretto (o i faretti) acceso in quel momento.

#### Modalità di configurazione con applicazione "Tuya Smart"

- 1. Installare binario
- 2. Elettrificazione
- 3. Montaggio sorgenti luminose
- 4. Premere interruttore
- 5. Lanciare applicazione Tuya Smart (assicurarsi che l'applicazione abbia tutte le autorizzazioni per la geolocalizzazione anche temporanea durante l'utilizzo)
- 6. Aggiungi dispositivi dalla schermata home con il tasto + in alto a destra
- 7. L'applicazione troverà i vari dispositivi (denominati DIM)
- 8. Cliccare su associa (i nomi varieranno e verrà conferito un numero di riferimento Dim1, Dim2, ecc, in un secondo momento è possibile cambiare il nome della singola sorgente luminosa)
- 9. Le luci sono ora comandabili tramite schermate video dallo smartphone.
- 10. Dopo aver associato e rinominato le sorgenti luminose è possibile gestirle anche da remoto con i comandi vocali utilizzando i vari hub presenti su mercato (Alexa, Google home)

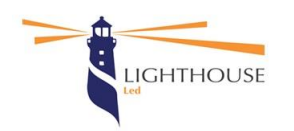

LIGHTHOUSE SAS DI XIA BINBIN VIA COSTANZA, 2/L - 31030 ALTIVOLE (TV) Tel. 0423940094 – Cel. 3755156651 -email: info@lighthouseled.it C.F./P.IVA 04785550262 - Reg. imprese 04785550262 - SDI: 596NUAX

## Note:

Se nella configurazione con app Tuya il dispositivo non riconosce tutte le sorgenti luminose installate, procedere come segue con luce accesa:

- a. Spengere per due secondi
- b. Accendere per due secondi
- c. Ripetere i punti A e B per 5 volte
- d. I faretti installati cominceranno a lampeggiare avvisando l'avvio della configurazione network
- e. Avviare la ricerca dei dispositivi tramite app Tuya con tasto + in alto a destra nella home
- f. Aggiunge i prodotti e procedere come segue da punto 7

Qualora si dovesse verificare la necessità di cancellare la configurazione esistente, eseguire procedura da 5a a 5c e poi premere per 5 volte la zona da sconfigurare, il faretto lampeggerà 5 volte indicando che è stato riportato alle impostazioni originali di fabbrica.